# Qognify

# OnGuard SEI Plugin Setup Guide

| Document Identification |                                        |  |  |  |
|-------------------------|----------------------------------------|--|--|--|
| Product Name:           | Ocularis Integration                   |  |  |  |
| Release Version:        | Se Version: OnGuard 7.6 / Ocularis 6.0 |  |  |  |
| Distribution Status:    | Approved for Customer Release          |  |  |  |
| Issue Date:             | ue Date: December 2020                 |  |  |  |

#### **PROPRIETARY AND CONFIDENTIAL INFORMATION**

All information contained herein is confidential, proprietary and the exclusive property of Qognify Ltd and its affiliates ("Qognify"). This document and any parts thereof must not be reproduced, copied, disclosed or distributed without Qognify's written approval and any content or information hereof shall not be used for any unauthorized purpose. The software described herein, and any other feature or tools are provided "AS IS" and without any warranty or guarantee of any kind.

All contents of this document are: Copyright © 2021 Qognify Ltd. All rights reserved.

### **Document Approval**

| Role     | Name          | Title       | Date       |
|----------|---------------|-------------|------------|
| Author   | Yevgen Pavlov | QA Engineer | 12/01/2020 |
| Reviewer |               |             |            |
| Approval |               |             |            |

### **Revision History**

| Version | Status      | Date     |
|---------|-------------|----------|
| 0.0     | For release | 12/01/20 |

# Contents

| 1 | Introduction |         |                                                 |    |  |
|---|--------------|---------|-------------------------------------------------|----|--|
|   | 1.1          | Wh      | no Should Read This Guide                       | 1  |  |
| 2 | Over         | view    |                                                 | 2  |  |
|   | 2.1          | Su      | pported Versions                                | 5  |  |
|   | 2.2          | Ор      | erating System Support                          | 5  |  |
|   | 2.3          | So      | ftware Prerequisites                            | 5  |  |
| 3 | Insta        | llation |                                                 | 6  |  |
|   | 3.1          | SE      | I Plugin Installation                           | 6  |  |
|   | 3.2          | Lic     | ensing                                          | 6  |  |
|   | 3.3          | Log     | gging                                           | 6  |  |
| 4 | Supp         | orted I | Functionality                                   | 7  |  |
| 5 | Conf         | igurati | ons                                             | 8  |  |
|   | 5.1          | On      | Guard System                                    | 8  |  |
|   |              | 5.1.1   | Verify OnGuard License                          | 8  |  |
|   |              | 5.1.2   | Define OpenAccess Host                          | 8  |  |
|   | 5.2          | On      | Guard SEI Plugin                                | 9  |  |
|   |              | 5.2.1   | Add Event Interface                             | 9  |  |
|   |              | 5.2.2   | Configure Connection to OnGuard                 | 13 |  |
|   |              | 5.2.3   | Select Devices from OnGuard                     | 14 |  |
|   |              | 5.2.4   | Select States and Events                        | 14 |  |
|   | 5.3          | Oc      | ularis System                                   | 17 |  |
|   |              | 5.3.1   | Discover OnGuard devices and events in Ocularis | 17 |  |
|   |              | 5.3.2   | Associate Camera with OnGuard Devices           | 19 |  |
|   |              | 5.3.3   | Add OnGuard Events to Distribution Groups       | 21 |  |
|   |              | 5.3.4   | Add Devices on a Map                            | 22 |  |
| 6 | Note         | s and k | Known Limitations                               | 25 |  |

# List of Tables

| Table 2-1: Supported Versions   | . 5 |
|---------------------------------|-----|
| Table 4-1: Supported Operations | . 7 |

# List of Figures

| Figure 6-1: OnGuard license                       | 8  |
|---------------------------------------------------|----|
| Figure 5-2: OpenAccess Host                       | 9  |
| Figure 5-3: Add Event Interface Module            | 10 |
| Figure 5-4: Event Interface Module Parameters     | 11 |
| Figure 5-5: Event Interface Module                | 12 |
| Figure 5-6: Create New Object                     | 12 |
| Figure 5-7: Event Interface General               | 13 |
| Figure 5-8: Event Interface Items                 | 14 |
| Figure 5-9: SEI Configuration Tool                | 15 |
| Figure 5-10: Choose State Types                   | 15 |
| Figure 5-11: Prioritize state types               | 16 |
| Figure 5-12: Choose Assigned Event Types          | 16 |
| Figure 5-13: Recorder Event Filters               | 17 |
| Figure 5-14: Refresh Server                       | 18 |
| Figure 5-15: Devices in Servers                   | 18 |
| Figure 5-16: Verifying Selected States and Events | 19 |
| Figure 5-17: Server / Events tab                  | 20 |
| Figure 5-18: Camera Association                   | 20 |
| Figure 5-19: Distribution Groups Tab              | 21 |
| Figure 5-20: Adding Events                        | 21 |
| Figure 5-21: Adding User                          | 22 |
| Figure 5-22: OC Client Login                      | 22 |
| Figure 5-23: Alert Manager                        | 22 |
| Figure 5-24: Select Map                           | 23 |
| Figure 5-25: Map in Administrator                 | 23 |
| Figure 5-26: Map in Client                        | 24 |

# 1 Introduction

This document includes all information needed to understand, install and use the OnGuard SEI Plugin, which is the integration interface between Ocularis and OnGuard.

### 1.1 Who Should Read This Guide

The information and procedures described in this document are for use by qualified Ocularis system administrators and professional services engineers.

## 2 Overview

The plugin uses the SEI Interface to connect to Ocularis.

The plugin uses the OpenAccess API (REST web services, SingalR event bridge) to connect to OnGuard.

The plugin supports only transient event subscription to OnGuard. This means that the plugin will only receive events while the connection to OnGuard is active. Sustained subscription is not supported. The plugin supports the hardware events only.

CAUTION: This integration supports up to 1,000 OnGuard devices. If more devices are connected to your OnGuard system, a performance issue may occur.

The integration of Ocularis with OnGuard provides users with the following capabilities:

- Obtain a list of devices from OnGuard
- Obtain a list of event types from XML configuration file
- Send both lists to Ocularis
- Select devices to receive events from OnGuard
- Select which hardware statuses will be pushed into Ocularis
- Select which events will be pushed into Ocularis
- Send events from OnGuard to Ocularis
- Send commands from Ocularis to OnGuard

The following Item Types are available in the OnGuard SEI Plugin:

- Panel
- Reader
- Reader Input 1
- Reader Input 2
- Reader Output 1
- Reader Output 2
- Alarm Panel
- Alarm Input
- Alarm Output
- OffBoard Relay
- OnBoard Relay
- Intrusion Area
- Intrusion Door
- Intrusion Zone
- Elevator Terminal

Upon startup, the plugin automatically synchronizes the items (Hardware) for all supported item types from OnGuard to Ocularis. If the hardware configuration changes in OnGuard (e.g. hardware is renamed, removed, or added), the VMS\_VA service needs to be restarted.

The Action Types supported by the plugin are specific to Item Types. Below, the supported Action Types are listed for each Item Type:

- 1. Alarm Input
  - Mask
  - Unmask
- 2. Alarm Output
  - Activate
  - Deactivate
  - Pulse
- 3. Elevator Terminal
  - Set Terminal Mode: Default floor only
  - Set Terminal Mode: Access to authorized floors
  - Set Terminal Mode: User entry of destination floor
  - Set Terminal Mode: Default floor or user entry of destination floor
- 4. Intrusion Area
  - Perimeter Arm
  - Entire Partition Arm
  - Master Delay Arm
  - Master Instant Arm
  - Perimeter Delay Arm
  - Perimeter Instant Arm
  - Partial Arm
  - Away Arm
  - Away Forced Arm
  - Stay Arm
  - Stay Forced Arm
  - Disarm
  - Silence Alarms
- 5. Intrusion Door
  - Open
  - Door Lock
  - Door Unlock
  - Set Door Secure
- 6. Intrusion Zone
  - Bypass
  - Un-bypass
- 7. Off-Board Relay
  - Activate
  - Deactivate
  - Toggle

- 8. On-Board Relay
  - Activate
  - Deactivate
- 9. Panel
  - Download Firmware
  - Download Database
  - Reset Use Limit
  - Update Hardware Status
  - Connect
  - Disconnect
  - Set Clock
- 10. Reader
  - Open Door
  - Set Mode: Locked
  - Set Mode: Card only
  - Set Mode: PIN or card
  - Set Mode: PIN and card
  - Set Mode: Unlocked
  - Set Mode: Faccode only
  - Set Mode: Cypherlock
  - Set Mode: Automatic
  - Enable Biometric Verify Mode
  - Disable Biometric Verify Mode
  - Enable First Card Unlock Mode
  - Disable First Card Unlock Mode
  - Download Firmware
- 11. Reader Input
  - Mask
  - Unmask
- 12. Reader Output
  - Activate
  - Deactivate
  - Pulse

To send a command in OnGuard you need to open a map in OC Client (64-bit) and click on the device.

### 2.1 Supported Versions

The supported versions required for this integration are listed in the following table.

#### Table 2-1: Supported Versions

| Integration Components         | Versions |
|--------------------------------|----------|
| Ocularis                       | 6.0      |
| OnGuard (OpenAccess API v.1.0) | 7.6      |

### 2.2 Operating System Support

The plugin supports the following 64-bit operating systems:

- Windows 10, Windows Server 2016
- The plugin was tested on Windows Server 2016.

### 2.3 Software Prerequisites

The OnGuard SEI Plugin installation requires:

- Ocularis Base
- Ocularis Recorder
- Ocularis Recorder Proxy
- Ocularis Client

### 3 Installation

The flow for installing the Ocularis\OnGuard integration is as follows:

- 1. Install the OnGuard system
- 2. Install the Ocularis system
- 3. Install the OnGuard SEI Plugin

### 3.1 SEI Plugin Installation

In the following procedure, the plugin must be copied to the installation directory of Ocularis. The plugin consists of several dll and xml files that handle the communication between the OnGuard and Ocularis system in both directions.

- 1. Open the Windows Explorer and navigate to the Qognify installation directory. Default: *C:\Program Files\Qognify*
- Check if the following path exists, otherwise create the missing folders. C:\Program Files\Qognify\OcularisRecorder\VersatileApplications64\EventPlugins\SeeTec.Lenel OnGuard.SEIPlugin
- 3. Extract the plugin zip file to this folder without creating additional subfolders.

Only a 64 bit version of the plugin is available.

### 3.2 Licensing

- After installation of Ocularis, you can use the software 30 days as a trial version without limitations. When the trial period is over, you must order a valid license that includes the feature "Event Interface".
- For OnGuard a license file is required that contains the OpenAccess feature.

### 3.3 Logging

Plugin log files can be found in the *log* folder under the Ocularis Recorder *installation* folder (C:\Program Files\Qognify\Ocularis Recorder\log):

- For Ocularis plugin host service va.log
- For the plugin VA\_EI\_\*Module ID\*.log

The default logs level is INFO, you can change it to DEBUG in the OC Recorder Manager.

# 4 Supported Functionality

Plugin operations supported by this integration are outlined in the table below.

Y equals yes

N equals no

#### Table 4-1: Supported Operations

| Systems                                |   |
|----------------------------------------|---|
| System Communication                   |   |
| Connect and authenticate               | Y |
| Connect/disconnect status detection    | Y |
| Discovery                              |   |
| OnGuard devices discovery              | Y |
| OnGuard event types discovery          | Y |
| Filters                                |   |
| Device filters                         | Y |
| Event type filters                     | Y |
| Events\Alarms                          |   |
| Send events from OnGuard to Ocularis   | Y |
| Commands                               |   |
| Send commands from Ocularis to OnGuard | Y |

# 5 Configurations

This chapter describes the configurations that must be made to the following components in order for the plugin to work properly:

- OnGuard system
- OnGuard SEI Plugin
- Ocularis system

### 5.1 OnGuard System

The following configurations need to be made in the OnGuard system:

- 1. Verify OnGuard license
- 2. Define OpenAccess host

#### 5.1.1 Verify OnGuard License

This integration requires an OnGuard license with OpenAccess features enabled.

- To verify OnGuard license:
  - 1. Open the License Administration page.
  - 2. Click View and find the **OpenAccess Application Support** section.
  - 3. Verify that OpenAccess features are supported by your license:

Figure 5-1: OnGuard license

### **OpenAccess Application Support**

| Feature                                   | Max Concurrent Va | lue |
|-------------------------------------------|-------------------|-----|
| OpenAccess - Non-production - Not For Sal | e 🗆               | ]   |
| OnGuard Subscription Software Modules (S  | WM-xxx)           | 1   |

#### 5.1.2 Define OpenAccess Host

To be able to work with OnGuard, you must define an **OpenAccess host**.

- To define an OpenAccess host:
  - 1. Open the **System Administration** application.
  - 2. Navigate to **Administration > System Options**.

3. In the General System Options tab, define the OpenAccess host.

Figure 5-2: OpenAccess Host

| Bystem Administration - System Account - [System Options]                                                                              | - 🗆 X |
|----------------------------------------------------------------------------------------------------|-------|
| 🚓 Application Edit View Administration Access Control Monitoring Video Additional Hardware Logical Access Window Help                  | _ 8 × |
| 🚾 da 🗉 ? 😝 🎊 💆 🛋 🖹 🔤 🕞 🅵 🗷 🍓 🥦 🕿 🔜 🖻 🐼 🤷 🐇                                                                                             |       |
| 陸 萩 黒 田 🛛 🔌 😌 🖿 🐮 🕒 🗄 🎄 🎄 🖧 🌺 🛸 🎄 🛤 🕂 🖬 🔗 🦪 帮 🕾 🔇                                                                                      |       |
| General System Options General Accest Optione Web Applications Client Lodate Hardware Sattions Anti-Pacebark Biometrice Lleer Commande |       |
| Los on authorization warring                                                                                                    |       |
| None V Text Enable FIPS mode controller encryption                                                                                     |       |
|                                                                                                    |       |
| DataCondulT service Configuration Download Service host                                                                                |       |
| V Generate sontware events                                                                                                    |       |
| Message Broker Service host                                                                                                    |       |
| QOGNIFY-LENEL75.CTDOMAIN LOCAL Browse                                                                                                  |       |
| - OpenAccess host                                                                                                    |       |
| 3 Awwwww                                                                                                    |       |
| Specify monitor zone assignments                                                                                                    |       |
| Linkage Server host Default Badge Printing Service host                                                                                |       |
| QOGNIFY-LENEL75 V Browse Browse                                                                                                    |       |
|                                                                                                    |       |
|                                                                                                    |       |
|                                                                                                    |       |
|                                                                                                    |       |
|                                                                                                    |       |
| OK Cancel Help Close                                                                                                    |       |

- 4. Click OK and restart the LS Communication Server
- 5. To verify that OpenAccess service is configured correctly, open the following URL: *"https://<servername>:8080/api/openaccess/version?version=1.0"*, where <servername> is the name of the OnGuard server where OpenAccess is running. The parameters **product name** and **product version** should be displayed.

### 5.2 OnGuard SEI Plugin

The following configurations need to be made in the SEI Plugin:

- 1. Add Event Interface
- 2. Configure connection
- 3. Select devices from OnGuard
- 4. Select states and events

#### 5.2.1 Add Event Interface

To add a new event interface, you need first to add a new event interface module to the Ocularis Recorder.

- To add event interface:
  - 1. Open the OC Recorder VA Admin Tool.

2. Right click VAConfig and select Add new module->Event interface.

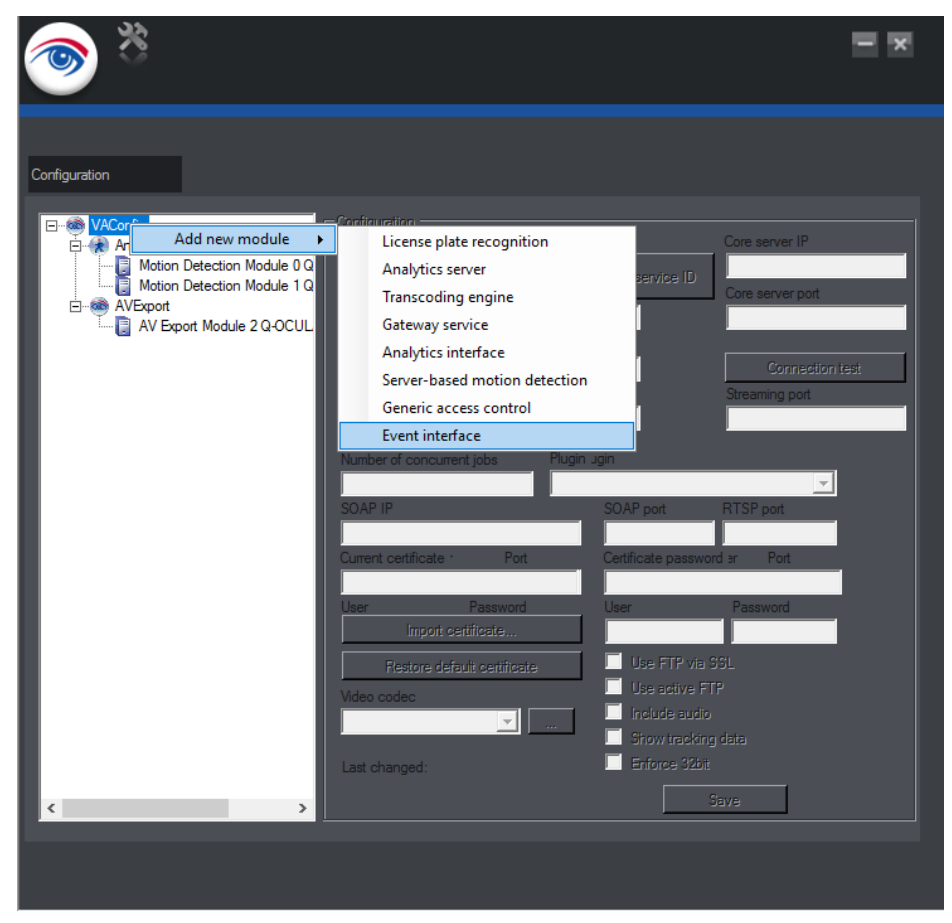

Figure 5-3: Add Event Interface Module

- 3. Specify the following parameters:
  - **Module name** any name.
  - Core server IP IP address of Ocularis server.
  - Module IP local IP address.
  - **Plugin** select the OnGuard SEI Plugin.

| * 💿           |                                                                                                    |                                                                                 |                                                                                                    |
|---------------|----------------------------------------------------------------------------------------------------|---------------------------------------------------------------------------------|----------------------------------------------------------------------------------------------------|
| Configuration | Configuration<br>Module name<br>Event Interface Module 3<br>Module ID Service ID<br>3 -1<br>Type<br>EventInterface<br>Module IP<br>172.22.92.18 | Reset service ID<br>Module port<br>50607<br>Plugin<br>OnGuard SEI Plugin (Misc, | Core server IP<br>172.22.92.18<br>Core server port<br>60000<br>Connection test<br>Streaming port<br>60608<br>x64) |
| < >           | Last changed:                                                                                                    | Enforce 32bit                                                                   | ave*                                                                                                    |

Figure 5-4: Event Interface Module Parameters

- 4. Click Save and close the OC Recorder VA Admin Tool.
- 5. Restart the VMS\_VA service.
- 6. Open the OC Recorder Manager (64-bit).
- 7. Go to **Configuration mode** tab, select **Server** and make sure that there is a new module. Check if the **Event Interface Module** is running (no yellow triangle and IP address and port are visualized like in the following screenshot).

Figure 5-5: Event Interface Module

| Q | ≡ 0 <b>11</b> • 4 🛛 6 | vent Interf     |                             |              |                       |                |      | 12/1/2020 8:05:41 AM | â⊨ admin               | – 🗆 🗙         |
|---|-----------------------|-----------------|-----------------------------|--------------|-----------------------|----------------|------|----------------------|------------------------|---------------|
|   |                       |                 |                             |              |                       |                |      |                      | Company                | © ŧĭ⊳         |
|   |                       | General         |                             | _            |                       |                |      |                      | 伦 Company [admin]      |               |
| * | General               | General         |                             |              |                       |                |      |                      |                        |               |
|   |                       | Name:           | Event Interface Module 3 Q- | DCULARIS60-2 |                       |                |      |                      |                        |               |
| 龠 |                       | Server:         | 172.22.92.18:60607          |              |                       |                |      |                      |                        |               |
|   |                       | Failover module | Do not use failover         |              | •                     |                |      |                      |                        |               |
|   |                       | Plugin Details  |                             |              |                       |                |      |                      |                        |               |
|   |                       | Manufacturer:   | Lenel                       |              |                       |                |      |                      |                        |               |
|   |                       | Type:           | OnGuard 7.4 - 7.6           |              |                       |                |      |                      |                        |               |
|   |                       | Version:        | 1.0.0.0                     |              |                       |                |      |                      |                        |               |
|   |                       |                 |                             |              |                       |                |      |                      |                        | m             |
|   |                       |                 |                             |              |                       |                |      |                      | Company                | @ ¥IÞ         |
|   |                       |                 |                             |              |                       |                |      |                      | Comment                |               |
|   |                       |                 |                             |              |                       |                |      |                      | Time management        |               |
|   |                       |                 |                             |              |                       |                |      |                      |                        |               |
|   |                       |                 |                             |              |                       |                |      |                      | Company calenda        | irs           |
|   |                       |                 |                             |              |                       |                |      |                      | Alarms                 |               |
|   |                       |                 |                             |              |                       |                |      |                      | Ma Inggers             |               |
|   |                       |                 |                             |              |                       |                |      |                      | Patrols                |               |
|   |                       |                 |                             |              |                       |                |      |                      | Em License plate gro   | aps           |
|   |                       |                 |                             |              |                       |                |      |                      | Server                 |               |
|   |                       |                 |                             |              |                       |                |      |                      | System                 |               |
|   |                       |                 | Cancel                      | Apply        | Save                  |                |      |                      | Server                 | ®ŧĭ⊮          |
|   | Search                |                 |                             |              |                       |                |      |                      | CoreService            | ularir 60.2   |
|   |                       | 8               |                             |              | Is used in the follow | ving contexts: |      | · · · ·              | Global OCR settings    |               |
|   | Name                  | Туре            | Description                 |              |                       | Hits           | Name | Туре                 | Motion Detection Me    |               |
|   |                       |                 |                             |              |                       |                |      |                      | Br Motion Detection Ma | idule 1 Q-OCL |
|   |                       |                 |                             |              |                       |                |      |                      | Contracte Mode         |               |

8. Select **Event Interfaces** and click **Create New Object** button. In the opened window, specify any **Name** and select your **Event Interface module**.

Figure 5-6: Create New Object

| Create new Eve       | nt Interface     |      | ×      |
|----------------------|------------------|------|--------|
| Name:                |                  |      |        |
| OnGuard7.6           |                  |      |        |
| Manufacturer:        |                  |      |        |
| SeeTec               |                  |      | -      |
| Туре:                |                  |      |        |
| Event Interface      |                  |      | -      |
| Event Interface modu | le:              |      |        |
| Event Interface Mod  | ule 3 Q-OCULARIS | 60-2 | •      |
|                      |                  |      |        |
|                      | OK               |      | Cancel |
|                      |                  |      |        |

9. Click **OK**.

#### 5.2.2 Configure Connection to OnGuard

- To configure the connection:
  - 1. In the **OC Recorder Manager (64-bit)** go to the **Configuration mode** tab, select **Event Interfaces** and double-click on your interface.

#### Figure 5-7: Event Interface General

| <b>↓</b> = ● <b>■</b> • <b>★</b>         | OnGuard 7.6 × >>                              | 12/1/2010 103257 AM                                 | <b>≜</b> ⊢ admin  | - 🗆 ×     |
|------------------------------------------|-----------------------------------------------|-----------------------------------------------------|-------------------|-----------|
| Event Interface Configuration            |                                               |                                                     | Company           | © ₹I⊮     |
|                                          | General                                       |                                                     | Company (admin)   |           |
| General<br>Rems<br>Unavailable Items (0) | Rativated<br>Name:<br>Event Interface module: | Ordbard 7.6 Event Interface Module 3 Q-OCULARIS66-2 |                   |           |
|                                          | Required Parameters:                          |                                                     |                   |           |
|                                          | Host or IP                                    | 172.22.92.35                                        |                   |           |
|                                          | Usemame                                       | SA                                                  |                   |           |
|                                          | Password                                      | AURUNUNUNU                                          |                   | Å         |
|                                          | Optional Parameters:                          |                                                     | Company           | () ₹ I  • |
|                                          | Port                                          |                                                     | A Cameras         |           |
|                                          | Log Level                                     | TRACE                                               | Other hardware    |           |
|                                          | Directory                                     | id-1                                                | Event Interfaces  |           |
|                                          | Connection keep-alive interval (sec)          | 10                                                  | Lusers            |           |
|                                          |                                               |                                                     | La Groups         |           |
|                                          |                                               |                                                     | O Time management | nt        |
|                                          |                                               |                                                     | Company calend    | ars       |
|                                          |                                               |                                                     | (+) Alarms        |           |
|                                          |                                               |                                                     | Triggers          |           |
|                                          |                                               |                                                     | Patrols           |           |
|                                          |                                               | Cancel Apply Save                                   | Event Interfaces  | ⊕ ₹IÞ     |
| Search                                   |                                               | 0 × =                                               | Company           |           |
|                                          | 8                                             | k used in the following contents                    | Distard 7.6       |           |

- 2. In the **General** tab specify the following connection parameters for OnGuard:
  - Host or IP IP address or hostname of OnGuard system
  - **Username** username for connection to OnGuard system
  - **Password** password for connection to OnGuard system
  - Directory directory ID in OnGuard system. If you use OnGuard internal credentials, specify the Internal directory "id-1". If you use Windows credentials, select a specific Windows directory. The list of available OnGuard directories is printed in the logs.
  - Port port configured for the OnGuard web service. Default is 8080 if field is empty.
  - Log Level level of details for the logging. Possible values (case insensitive): ERROR, WARN, INFO, DEBUG, TRACE. It's recommended to use INFO as log level to see the progress at the first synchronization of a new device.
  - Connection keep-alive interval this is the interval in which the SEI Plugin sends keep-alive messages to the OnGuard system. Default is **30** seconds if field is empty.
- 3. Check the box **Activated** and click **Apply**.

#### 5.2.3 Select Devices from OnGuard

When a new hardware, e.g. a controller, is added, modified or deleted to the OnGuard after the initial synchronization the **VMS\_VA** service needs to be restarted to trigger a resynchronization.

- To select devices:
  - 1. In the OC Recorder Manager (64-bit) select the Configuration mode tab, select Event Interfaces and double-click on your interface.
  - 2. Select the **Items** tab.

Figure 5-8: Event Interface Items

| L≡ ◎ ∎-               | CnGuard7.6 × ++       |        |          |               |          |       |        | 12         | /1/2020 12:34:48 PM | L) admin                         | - = ×   |
|-----------------------|-----------------------|--------|----------|---------------|----------|-------|--------|------------|---------------------|----------------------------------|---------|
|                       |                       |        |          |               |          |       |        |            |                     | Company                          | @ ¥II   |
|                       | Items                 |        |          |               |          |       |        |            |                     | 🖀 Company [admin]                |         |
| General               |                       |        |          |               |          |       | Search | Expand all | Collapse all        |                                  |         |
| Unavailable Items (0) | Name                  | Type   | loon     | Apply icon to | Enabled  | Error |        |            |                     |                                  |         |
|                       | ▲ LNL-4420-Panel1     | Panel  |          | Panel         |          |       |        |            |                     |                                  |         |
|                       | Unknown               | State  |          | State         |          |       |        |            |                     |                                  |         |
|                       | Power Input Status:   | State  |          | State         |          |       |        |            |                     |                                  |         |
|                       | Power Input Status:   | State  |          | State         |          |       |        |            |                     |                                  |         |
|                       | Cabinet Status: Sec   | State  |          | State         |          |       |        |            |                     |                                  |         |
|                       | Cabinet Status: Ala   | State  |          | State         |          |       |        |            |                     |                                  |         |
|                       | Firmware Downloa      | State  |          | State         |          |       |        |            |                     | 合合/ 1                            | å       |
|                       | Firmware Downloa      | State  |          | State         |          |       |        |            |                     | Company                          | @ ¥II   |
|                       | Event Polling Statu   | State  |          | State         |          |       |        |            |                     | 🗚 Cameras                        |         |
|                       | Event Polling Statu   | State  |          | State         |          |       |        |            |                     | 📕 Other hardware                 |         |
|                       | Online Status: Offic. | State  |          | State         |          |       |        |            |                     | Event Interfaces                 |         |
|                       | Online Status: Online | State  |          | State         |          |       |        |            |                     | 💄 Users                          |         |
|                       | Options Mismatch      | State  |          | State         |          |       |        |            |                     | L Groups                         |         |
|                       | Reader1               | Reader | <u> </u> | Reader        | V        |       |        |            |                     | <ul> <li>Time managem</li> </ul> | ent     |
|                       | INL-3300-Panel1       | Panel  |          | Panel         | V        |       |        |            |                     | Company calen                    | dars    |
|                       | NGP-Panel1            | Panel  |          | Panel         |          |       |        |            |                     | (+) Alarms                       |         |
|                       | + UNL-2000-Panel1     | Panel  |          | Panel         | V        |       |        |            |                     | Triggers                         |         |
|                       | + LNL-1000-Panel1     | Panel  |          | Panel         | <b>V</b> |       |        |            |                     | 🚥 Patrols                        |         |
|                       | + HID-Panel1          | Panel  |          | Panel         |          |       |        |            |                     | Icense plate or                  | rouns   |
|                       |                       |        |          |               |          |       |        |            |                     | Event Interfaces                 | @ ¥ I I |
|                       |                       |        | Cancel   | Apply         | Save     |       |        |            |                     | 👻 🔳 🏦 Company                    |         |
| Search                |                       |        |          |               |          |       |        |            | 0 I =               | CnGuard7.6                       |         |

3. Select the **Enabled** boxes for the devices for which you want to receive events from OnGuard.

NOTE: Please note that some devices are located under parent devices, like the LNL-4420-Panel1 and Reader1 on the screenshot above. To enable this reader device you need to first expand panel device.

#### 5.2.4 Select States and Events

- To select states and events:
  - 1. Open the SEI Configuration Tool and load your plugin configuration.
  - 2. Select the device type from Item Types list.

#### Figure 5-9: SEI Configuration Tool

| SEI Configuration Tool: Lenel OnGuard SEI Plugin                                                                                                    |                                                                                                    | - | X |
|----------------------------------------------------------------------------------------------------|----------------------------------------------------------------------------------------------------|---|---|
| File Help<br>Item Types Custom Event Types                                                                                                    |                                                                                                    |   |   |
| Item Types  Custom Event Types  Alarm Input [99] Alarm Output [65] Alarm Panel [136] Area [0] Elevator Terminal [5] Intrusion Output [0] Intrusion Door [57] Intrusion Output [0] Intrusion Cutput [0] Off-Board Relay [46] On-Board Relay [46] Reader [216] Reader [216] Reader Input 2 [17] Reader Output 1 [43] Reader Output 2 [43] | Item Type Configuration         Item Type visible         Name       Panel         Event Types       State Types (11/11)         Edit       C900         C900       C900 Battery Low         C900       C900 Battery Restore         Portable Programmer       Battery Level Test Failure         Battery Level Test Failure       Battery Level Test Success         System       AC Battery Fail         AC Restore       AC Trouble         Battery Status       Battery Status         Battery Test Fail       Battery Test Fail         Battery Test Fail       Battery Test Fail |   | > |

3. Select the State Types tab and click Edit.

Figure 5-10: Choose State Types

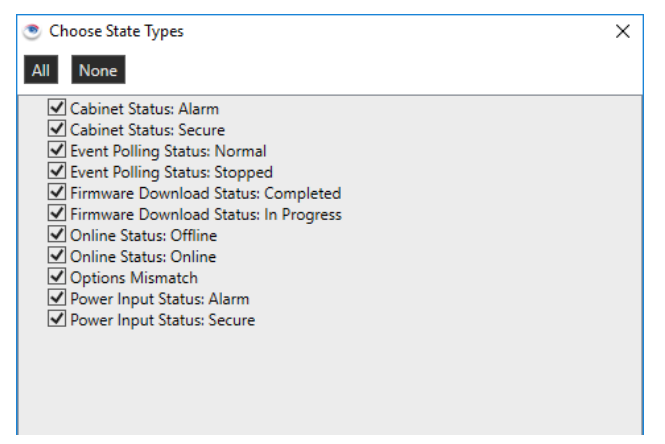

4. Choose states for current device type and click **OK**.

## NOTE: The "Unknown" state is a fallback state used if the state cannot be retrieved from the panel.

5. Since an Item can potentially be in more than one of the State Types at one time, but only a distinct state can be reported to Ocularis, the states need to be prioritized. E.g. a Reader can be "Online" and "Reader Tamper" at the same time. To prioritize state type use the **Up** and **Down** buttons.

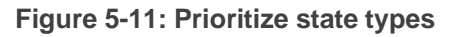

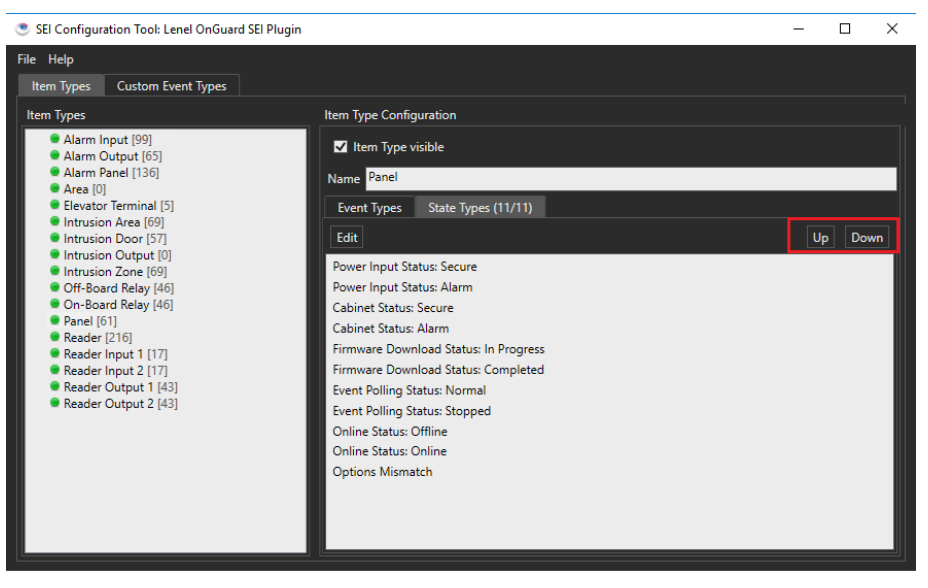

- NOTE: Only the highest priority state currently in effect is reported to Ocularis.
  - 6. Select the Event Types tab and click Edit.

Figure 5-12: Choose Assigned Event Types

| Choose Assigned Event Types                | × |
|--------------------------------------------|---|
| All None                                   |   |
| Custom Event Types     Anative Event Types | ^ |
| Access Denied                              |   |
| Access Granted                             |   |
| Area APB                                   |   |
| Asset                                      |   |
| Biometric                                  |   |
| El Burglary                                |   |
| ▷ 🗹 C900                                   |   |
| Digitize                                   |   |
| Duress                                     |   |
| ▷ L Fire                                   |   |
|                                            |   |
|                                            |   |
|                                            |   |
|                                            |   |
| L Host Messages                            |   |
| b Medical                                  |   |
| D Muster                                   |   |
|                                            |   |
| Point of Sale                              |   |
| Portable Programmer                        |   |
| Relay/Sounder                              |   |
| 🔺 🗹 System                                 |   |
| 30 Minutes Since Fallback Command          |   |
| Abort                                      |   |
| 🗹 AC Battery Fail                          |   |
| AC Restore                                 |   |
| AC Trouble                                 |   |
| Access Closed                              |   |
| Access Code Used                           | ~ |
| ( )                                        | > |
| OK Cancel                                  |   |

- 7. Choose event types for current device type and click OK.
- 8. Click Save.
- 9. Restart the VMS\_VA service.

- 10. Open the OC Recorder Proxy (64-bit).
- 11. Click on the **Event Filters** and select the **Third Party Device Events** and **Third Party Device States**. Click OK.

Figure 5-13: Recorder Event Filters

| Ocularis<br>Event Selection           | _ x.  |
|---------------------------------------|-------|
| ICamera Events<br>ISystem Events<br>✓ |       |
|                                       |       |
|                                       |       |
| OK C                                  | ancel |

12. Restart Recorder Proxy service.

### 5.3 Ocularis System

The following Ocularis configurations are required:

- 1. Discover OnGuard devices and events in Ocularis
- 2. Associate camera(s) with OnGuard devices
- 3. Add OnGuard events to Distribution Groups
- 4. Add devices on a map

#### 5.3.1 Discover OnGuard devices and events in Ocularis

- To discover devices and events:
  - 1. Open the OC Administrator (64-bit).
  - 2. In the Servers/Events tab, right-click on your recorder and click Refresh Server.

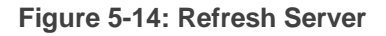

| Ocularis Administrator                                                  |                                                                           |
|-------------------------------------------------------------------------|---------------------------------------------------------------------------|
| Servers / Events Users / Privileges   Views   Distribution Groups   Mag | ps Table Management Assets System Status Logs Settings About              |
| Servers / Events                                                        |                                                                           |
| Servers                                                                 | Events                                                                    |
| 🛃 Add 🛃 Edit 🙀 Delete 🖕                                                 | 🖸 Resync 🔃 Fuse New 😣 Properties 🔛 Delete 鼳 Batch Handle 🙀 Purge Closed 🖕 |
| Search                                                                  | Search Composite Source T72.22.92.26 (Ocularis Recorder) on 172.22.92.26  |

3. Verify that all enabled devices appear under the recorder in the Servers section.

Figure 5-15: Devices in Servers

| Ocularis Adn              | ninistrator         |       |                     |      |                    |           |                   |       |
|---------------------------|---------------------|-------|---------------------|------|--------------------|-----------|-------------------|-------|
| Servers / Events          | Users / Privileges  | Views | Distribution Groups | Maps | Table Management   | Assets    | System Status     | Logs  |
| Serve                     | ers / Eve           | ent   | <b>S</b><br>2       |      |                    |           |                   |       |
| Servers                   |                     |       |                     |      | Events             |           |                   |       |
| 🛃 Add 艮                   | Edit 🙀 Delete       | _     |                     |      | C Resync 🔯 Fus     |           |                   | 🚱 Del |
| Search                    |                     | •     |                     | 8    | Search             |           |                   |       |
| Actions                   |                     |       |                     |      | Generic Events     |           |                   |       |
| 로 🔳 172.22.92.            | 26 (Cayuga Infinity | X)    |                     |      | Composite Source   |           |                   |       |
| 🕑 🗖 Camera                | as                  | _     |                     |      | 172.22.92.26 (Ocul | aris Reco | order) on 172.22. | 92.26 |
| 👻 🏶 Event li              | nterfaces           |       |                     |      |                    |           |                   |       |
| 👻 OnGua                   | rd7.6               |       |                     |      |                    |           |                   |       |
| Elev                      | atorDevice1         |       |                     |      |                    |           |                   |       |
| Ever                      | nt Generator        |       |                     |      |                    |           |                   |       |
| Firel                     | Panel1              |       |                     |      |                    |           |                   |       |
| Firel                     | Panel2              |       |                     |      |                    |           |                   |       |
| HID                       | -Panel1             |       |                     |      |                    |           |                   |       |
| Inte                      | rcomDevice1         |       |                     |      |                    |           |                   |       |
| 🕑 Intru                   | usionPanel1         |       |                     |      |                    |           |                   |       |
| <ul> <li>Intru</li> </ul> | usionPanel2         |       |                     |      |                    |           |                   |       |
| LNL                       | -1000-Panel1        |       |                     |      |                    |           |                   |       |
| LNL                       | -2000-Panel1        |       |                     |      |                    |           |                   |       |
| ENL                       | -2220               |       |                     |      |                    |           |                   |       |
| ENL                       | -3300-Panel1        |       |                     |      |                    |           |                   |       |
| 👻 LNL                     | -4420-Panel1        |       |                     |      |                    |           |                   |       |
| 0                         | )efault Area        |       |                     |      |                    |           |                   |       |
| 👻 F                       | leader1             |       |                     |      |                    |           |                   |       |
|                           | Reader1 Input 2     |       |                     |      |                    |           |                   |       |
|                           | Reader1 Output 1    |       |                     |      |                    |           |                   |       |
|                           | Reader-Input1       |       |                     |      |                    |           |                   |       |
|                           | Reader-Output2      |       |                     |      |                    |           |                   |       |

4. Then click **Resync** button and verify that all selected states and events appear under the recorder in **Events** section.

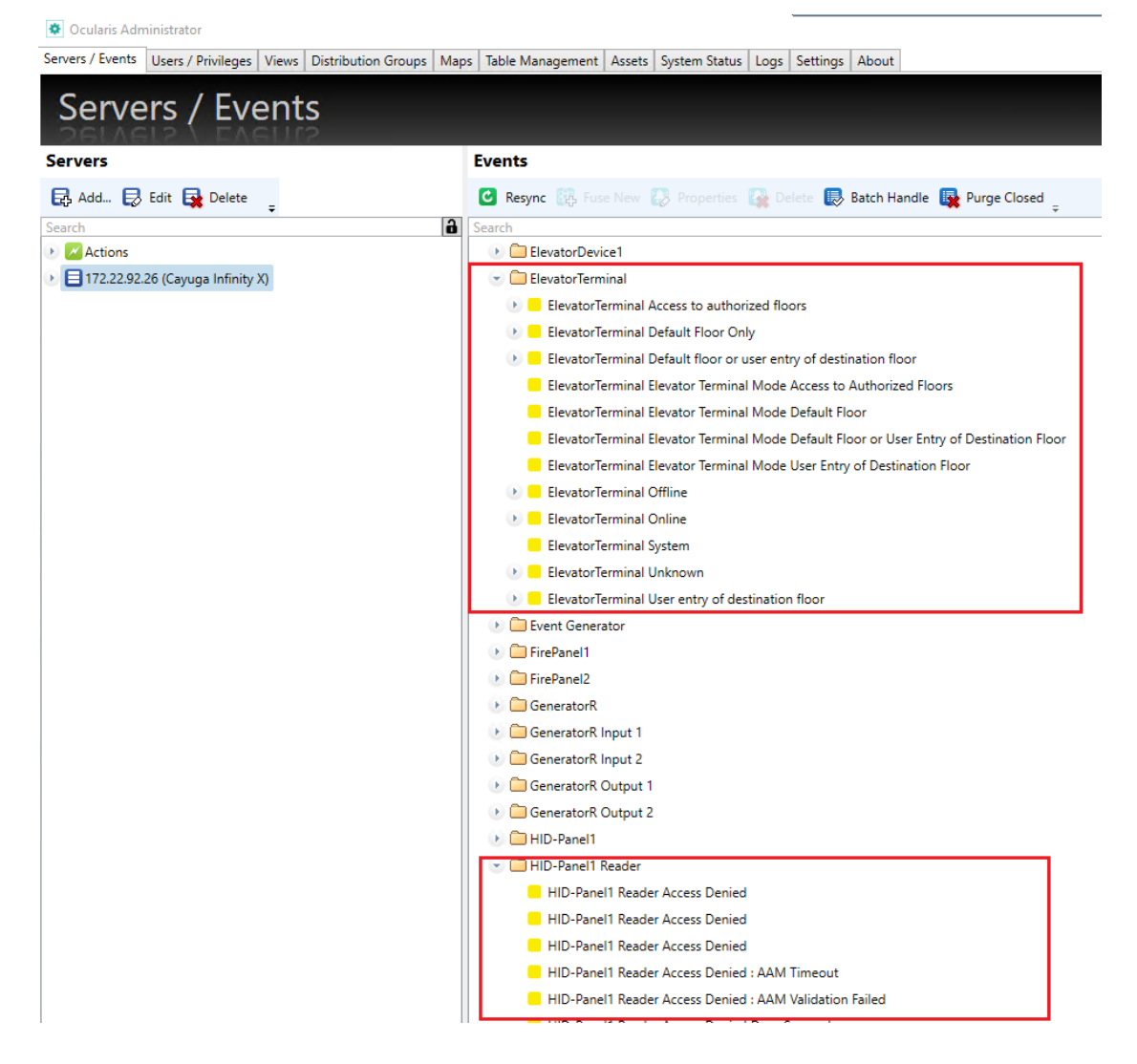

#### Figure 5-16: Verifying Selected States and Events

#### 5.3.2 Associate Camera with OnGuard Devices

At least one connected camera is required in Ocularis (for instructions on adding a camera, refer to the Ocularis Administrator User Manual).

- To associate camera(s) with OnGuard devices:
  - 1. Open the OC Administrator (64-bit).
  - 2. The **Server/Events** tab displays a list with OnGuard devices and event types.

Figure 5-17: Server / Events tab

| Ocularis Administrator     Servers / Events     Users / Privileges     Views     Distribution Groups     Mai                                                                                                    | os   Table Management   Agesta   Sintem Status   Loos   Setting   About                  | - | ×     |
|----------------------------------------------------------------------------------------------------|------------------------------------------------------------------------------------------|---|-------|
| Servers / Events                                                                                                    |                                                                                          |   |       |
| Servers                                                                                                    | Events                                                                                   |   | <br>_ |
| 🛃 Add_ 📑 Edit 🙀 Delete                                                                                                    | 🔁 Regne 🚯 Functions 🚯 Properties 🎧 Datata 🔂 Batch Handle 🙀 Purge Closed 🔒                |   |       |
| n mar na mar na mar na mar na mar na mar na mar na mar na mar na mar na mar na mar na mar na mar na mar na mar<br>na mar na mar na mar na mar na mar na mar na mar na mar na mar na mar na mar na mar na mar na mar na mar na mar<br>na mar na mar na mar na mar na mar na mar na mar na mar na mar na mar na mar na mar na mar na mar na mar na mar | Senters Ennets<br>3 Comparison Source<br>1 17222/83/48 (Scolaris Recorded on 17222/82/48 |   |       |
|                                                                                                    |                                                                                          |   |       |

NOTE: The list displays only those devices and event types that were previously selected in the OC Recorder Manager (64-bit) and SEI Configuration Tool.

- 3. Expand the list and drag a camera from the **Servers** section to the desired device or event type in the **Events** section:
  - If you associate the camera with a *device* you will receive all device events on this camera.
  - If you associate the camera with specific *types of device events* you will receive only associated events on this camera.

Figure 5-18: Camera Association

| Ocularis Administrator                                                        |                                                                           |
|-------------------------------------------------------------------------------|---------------------------------------------------------------------------|
| Servers / Events Users / Privileges Views Distribution Groups M               | aps Table Management Assets System Status Logs Settings About             |
| Servers / Events                                                              |                                                                           |
| Servers                                                                       | Events                                                                    |
| 🛃 Add 🛃 Edit 🔛 Delete 🖕                                                       | 🖸 Resync 🔅 Fuse New 🥵 Properties 🎇 Delete 鼳 Batch Handle 👺 Purge Closed 🖕 |
| Search                                                                        | Search                                                                    |
| Actions                                                                       | 2) Generic Events                                                         |
| <ul> <li>         = 172.22.92.48 (Ocularis Ultimate Recorder)     </li> </ul> | Composite Source                                                          |
| Cameras                                                                       | <ul> <li>172.22.92.48 (Ocularis Recorder) on 172.22.92.48</li> </ul>      |
| Camera1                                                                       | Alarm Output                                                              |
| 🕐 🏶 Event Interfaces                                                          | Alarminput2                                                               |
|                                                                               | AlarmOutput1                                                              |
|                                                                               | AlarmOutput3                                                              |
|                                                                               | Alarm-Panel1                                                              |
|                                                                               | Alarms                                                                    |
|                                                                               | Camera I                                                                  |
|                                                                               | ElevatorDevice1                                                           |
|                                                                               | Elevator lerminal                                                         |
|                                                                               | Event Generator                                                           |
|                                                                               | V FirePanel                                                               |
|                                                                               | V FirePanel2                                                              |
|                                                                               | Ceneratorix                                                               |
|                                                                               | GeneratorR Access Denied                                                  |
|                                                                               | @ Camera1                                                                 |
|                                                                               | Generatork Access Denied                                                  |
|                                                                               | G Camera I                                                                |
|                                                                               | GeneratorR Access Denied : AAM Timeout                                    |
|                                                                               | GeneratorR Access Denied : AAM Validation Failed                          |
|                                                                               | Generatork Access Denied Door Secured                                     |
|                                                                               | Generatorik Access Denied Interlock                                       |
|                                                                               | Generatork Access Denied Passback                                         |
|                                                                               | Generatork Access Denied to Destination Floor                             |
|                                                                               | Ceneratorix Access Denied Unauthorized Arming State                       |
|                                                                               | Generators Access Denied Unauthorized Entry Level                         |
|                                                                               | Generators Access Denied Unauthonzed Time                                 |
|                                                                               | Generatorix Access Denied: Access Control Format (Not Found               |
|                                                                               | Contractors Denied: Area Empty                                            |
|                                                                               | Generatorix Access Denied: Area Occupied                                  |
|                                                                               | Veneratorix Access Denied: Asset Required                                 |

Page 20 of 25

#### 5.3.3 Add OnGuard Events to Distribution Groups

- To add events:
  - 1. Open the **Distribution Groups** tab, choose the group to which OnGuard events should be distributed, and click **Events**.

The window displays the list with OnGuard devices and event types.

Figure 5-19: Distribution Groups Tab

| Ocularis Administrator              |                                                                                          | - 0                                              | × |
|-------------------------------------|------------------------------------------------------------------------------------------|--------------------------------------------------|---|
| Servers / Events Users / Privileges | Views Distribution Groups Maps Table Management Assets System Status Logs Settings About |                                                  |   |
| Distribution                        | Groups                                                                                   |                                                  |   |
| Distribution Groups                 | Funnts                                                                                   |                                                  | _ |
| 🛃 New Group 📄 Delete                | Events All Available Events                                                              | Enabled Exerts In this Distribution Genue        |   |
| 💌 🛅 Default                         | <ul> <li>172.22.92.48 (Ocularis Recorder) on 172.22.92.48</li> </ul>                     | 172 22-92.48 (Ocularis Recorder) on 172 22-92.48 | 1 |
| C Events                            | Composite Source                                                                         |                                                  |   |
| Users                               | Generic Events                                                                           |                                                  |   |
| 🔀 Actions                           |                                                                                          |                                                  |   |
| 🖽 Video Walls                       |                                                                                          |                                                  |   |
| Weekly Schedule                     |                                                                                          |                                                  |   |
| Holiday Schedule                    |                                                                                          |                                                  |   |
|                                     |                                                                                          |                                                  |   |
|                                     |                                                                                          |                                                  |   |

- 2. To view OnGuard events in the Ocularis Client, expand the trees and drag events from the **All Available Events** section to the **Enabled Events** section. The following options are available:
  - Add all events from the entire list
  - Add all events for a specific device
  - Add a specific events type for any device

Figure 5-20: Adding Events

| <ul> <li>Ocularis Administrator</li> </ul> |                                                        |                                     |                                                  |                         | -           | 0 X |
|--------------------------------------------|--------------------------------------------------------|-------------------------------------|--------------------------------------------------|-------------------------|-------------|-----|
| Servers / Events Users / Privileges        | Views Distribution Groups Maps Table Management Assets | s System Status Logs Settings About |                                                  |                         |             |     |
| Distribution                               | Groups                                                 |                                     |                                                  |                         |             |     |
| Distribution Groups                        | Frank                                                  |                                     |                                                  |                         |             |     |
| 🛃 New Group 📄 Delete                       | All Available Frants                                   | 1                                   | Enabled Exects in this Distribution Group        | 1                       |             |     |
| 💌 🛅 Default                                | 172.22.92.48 (Ocularis Recorder) on 172.22.92.48       | A                                   | 172.22.92.48 (Ocularis Recorder) on 172.22.92.48 |                         |             |     |
| Events                                     | 💿 🛅 Alaminput2                                         |                                     | Alarm Output                                     |                         |             |     |
| Users                                      | 💿 🧰 Alarm-Panel1                                       |                                     | AlarmOutput1                                     |                         |             |     |
| Actions                                    | Can Alarms                                             |                                     | AlarmOutput3                                     |                         |             |     |
| Weekly Schedule                            | ElevatorDevice1                                        |                                     | 🕑 🧰 Camera 1                                     |                         |             |     |
| Holiday Schedule                           | 🕑 🧰 ElevatorTerminal                                   |                                     | 🕑 🧰 GeneratorR                                   |                         |             |     |
|                                            | 🕑 🧰 Event Generator                                    |                                     | 🕑 🧰 System Events                                |                         |             |     |
|                                            | 🕑 🧰 FirePanel 1                                        |                                     |                                                  |                         |             |     |
|                                            | 💌 🧰 FirePanel2                                         |                                     |                                                  |                         |             |     |
|                                            | 🕑 🧰 GeneratorR Input 1                                 |                                     |                                                  |                         |             |     |
|                                            | 🕑 🧰 GeneratorR Input 2                                 |                                     |                                                  |                         |             |     |
|                                            | 🛞 🧰 GeneratorR Output 1                                |                                     |                                                  |                         |             |     |
|                                            | 🛞 🧰 GeneratorR Output 2                                |                                     |                                                  |                         |             |     |
|                                            | 📧 🛄 HID-Panel1                                         |                                     |                                                  |                         |             |     |
|                                            | 📧 🚞 HID-Panel1 Reader                                  |                                     |                                                  |                         |             |     |
|                                            | IntercomDevice1                                        |                                     |                                                  |                         |             |     |
|                                            | Intrusion Area: 1                                      |                                     |                                                  |                         |             |     |
|                                            | 🕑 🧰 Intrusion Area: 5                                  |                                     |                                                  |                         |             |     |
|                                            | 🕑 🧰 Intrusion Area: 8                                  |                                     |                                                  |                         |             |     |
|                                            | 🕑 🧰 IntrusionPanel1                                    |                                     |                                                  |                         |             |     |
|                                            | IntrusionPanel2                                        |                                     |                                                  |                         |             |     |
|                                            | 📧 🛅 Keypad Beeper (Permanent Warning)                  |                                     |                                                  |                         |             |     |
|                                            | 📧 🧰 Keypad Beeper (Resettable Warning)                 |                                     |                                                  |                         |             |     |
|                                            | 📧 🧰 LNL-1000-Panel1                                    |                                     |                                                  |                         |             |     |
|                                            | 📧 🗀 LNL-2000-Panel1                                    |                                     |                                                  |                         |             |     |
|                                            | 🕑 🗀 LNL-2220                                           |                                     |                                                  |                         |             |     |
|                                            | 🛞 🛄 LNL-3300-Panel1                                    |                                     |                                                  | Activate Windov         |             |     |
|                                            | 💌 🗀 LNL-4420-Panel1                                    |                                     |                                                  | Go to Settings to activ | /ate Window | 15. |
|                                            |                                                        |                                     |                                                  |                         |             |     |

3. After adding events to the distribution group, you need to add a user to this group. Click **Users** and drag a user from the **All Users** section to the **Users in Distribution Group**.

#### Figure 5-21: Adding User

| Ocularis Administrator Servers / Events   Users / Privleges   Views   Distribution Groups   Maps   Table Management   Assets   System Status   Logs   Settings   About | - 0                         | × |  |  |  |
|----------------------------------------------------------------------------------------------------|-----------------------------|---|--|--|--|
| Distribution Groups                                                                                                    |                             |   |  |  |  |
| Distribution Groups Users                                                                                                    |                             |   |  |  |  |
| All Users                                                                                                    | Users in Distribution Group |   |  |  |  |
| Closed     Administrators     Administrators     Administrators     Administrators                                                                                     | Ekon                        |   |  |  |  |
| Votes Walk     Week Schedule     Holiday Schedule                                                                                                    |                             |   |  |  |  |

- 4. Restart the Event Coordinator Service.
- 5. To view OnGuard events in Ocularis, open the OC Client (64-bit) and log in.

Figure 5-22: OC Client Login

| Clognify       |                |        |
|----------------|----------------|--------|
| C              |                | S      |
| Username       | admin          |        |
| Password       |                |        |
| Server         | 172.22.92.48   | ~      |
| Authentication | Basic          | ~      |
|                | Remember Login |        |
|                | Auto Login     |        |
|                |                |        |
|                |                |        |
|                | Log In         | Cancel |

6. Click the **Alert Counter** in the upper-left corner of the *OC Client* screen. The *Alert Manager* screen opens, displaying all the configured OnGuard events.

Figure 5-23: Alert Manager

| Views   Triggers   Audio   Browse   Timeshice   Export                                                                                                    | vites waits Aford Jakamagor | →                                                      |
|----------------------------------------------------------------------------------------------------|-----------------------------|--------------------------------------------------------|
|                                                                                                    |                             |                                                        |
|                                                                                                    | Q                           |                                                        |
| Eventa                                                                                                    | flags                       |                                                        |
| Priority Time Rule Camera      Annologuit Autoritation      Annologuit Autoritation      State downad                                                                                                    |                             | 1/22/2021 8:40:51 AM                                   |
| •• Camarat                                                                                                    |                             |                                                        |
| AlarmOstputt Relay Created Descrivated Controller: N2P-Prenell: Source: AlarmOstput1. Time: 1/22/2021.3:40:52 AM     Common     Common                                                                                                    |                             | 1/22/2021 8:40:51 AM                                   |
| X AlarmOxhputl Output Active<br>Exite dranged.                                                                                                    |                             | 1/22/2021 #:99:13 AH                                   |
| Alarmöhöputt Relay Centact Activated Controller: NGP-Panels Source: Alarmöutputs. Time: I/22/2021 3:39:44 AM                                                                                                    |                             | 1/22/2021 #:39:43 AM                                   |
| Commal     Commal     Comman     Comma     Comma     Comm |                             | 1/22/2021 #39i33 AM                                    |
|                                                                                                    |                             | 1/22/2021 1:24:52 AM                                   |
| Alarmostput: Oulput Active State drunged.     who Cennest                                                                                                    |                             | 1/22/2021 1:24:51 AH                                   |
| Generaturit Access Gronted: Reader Unlocked     Protroller: Fivet Generative: Generative: Generat |                             | 1/22/2021 TI24(13 AM                                   |
| Generaturit Access Grantest: Reader Unitocked     Controller: Event Generator, Device: GeneratorR, Cardholder: Lisa Lake, Badge: 1, Time: 1277/2020 11:5                                                                                                    |                             | Activate Windows<br>Go to Settings to activate Windows |

#### 5.3.4 Add Devices on a Map

- To add a device on a map:
  - 1. Open the OC Administrator (64-bit).
  - 2. In the Maps tab, select your map.

#### Figure 5-24: Select Map

| 🔯 Ocularis Administrator                                 |    |         |                  |        |               |      |          |       |
|----------------------------------------------------------|----|---------|------------------|--------|---------------|------|----------|-------|
| Servers / Events Users / Privileges Views Distribution O |    | Maps    | Table Management | Assets | System Status | Logs | Settings | About |
| Maps                                                     |    |         |                  |        |               |      |          |       |
| Group                                                    | :  |         |                  | _      | Font Size     |      |          |       |
| Administrators ×                                         | Dr | aw Area |                  |        |               |      | ÷        |       |
| Maps                                                     |    |         |                  |        |               |      |          |       |
| Search                                                   |    |         |                  |        |               |      |          |       |
| Shared Shortcuts                                         |    |         |                  |        |               |      |          |       |
| 210609                                                   |    |         |                  |        |               |      |          |       |
|                                                          |    |         |                  |        |               |      |          |       |

3. Click **Interfaces** and drag the devices onto the map.

Figure 5-25: Map in Administrator

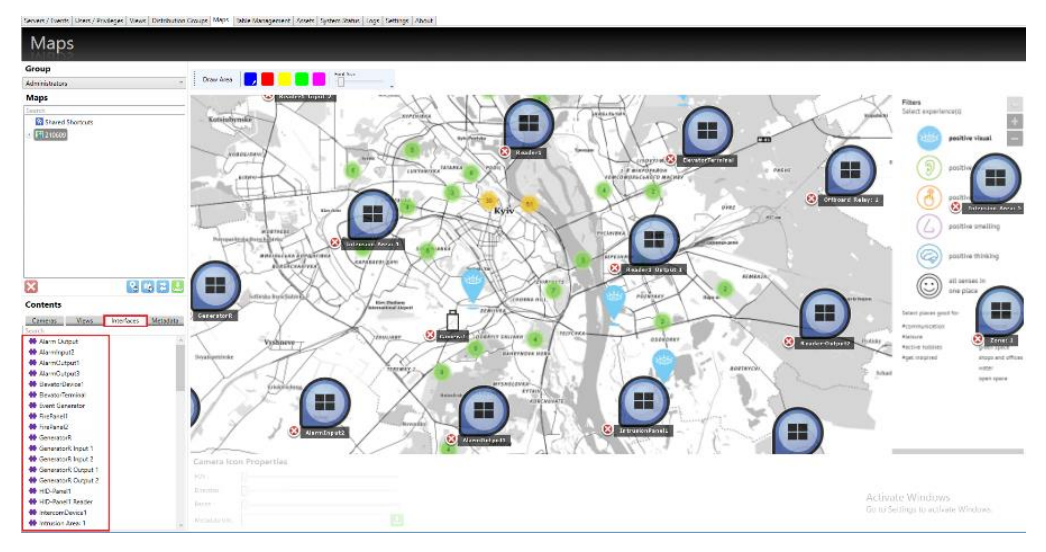

4. To view this map in client, open the **OC Client (64-bit)** and select your map under the **Ocularis Maps**.

Figure 5-26: Map in Client

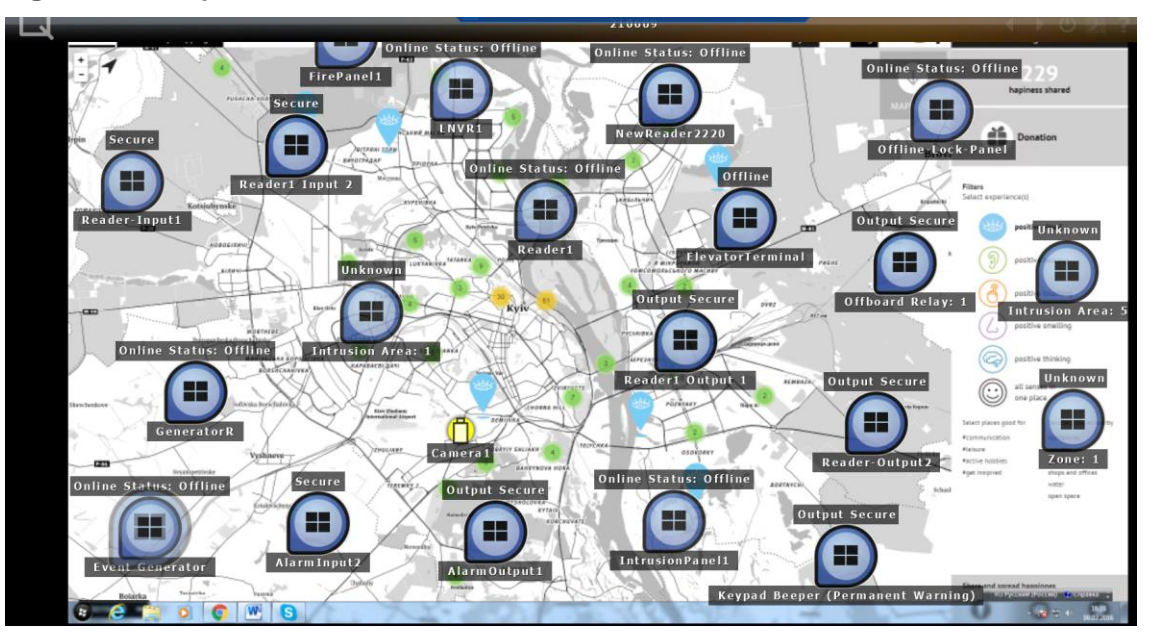

# 6 Notes and Known Limitations

- The plugin supports 64-bit Operating Systems only.
- The plugin supports hardware events from OnGuard only; software events are not supported.
- The plugin does not support acknowledge and reset events.
- The plugin only supports real-time events transmission. Events that occur when the plugin is offline or logged-out are not supported.
- For intrusion doors, the plugin only supports online and offline hardware statuses.
- The plugin supports up to 1,000 OnGuard devices to work properly.